The Aeries Parent Portal course request window for the 2020-2021 school year will be open May 18<sup>th</sup> through May 22nd. Please complete the following steps during this time to ensure your student has a better chance of obtaining the elective and flex classes they desire.

## Login to your Aeries Parent Portal Account

Click on the Student Info tab and select the Course Requests Entry option.

| Home    | Student Info                       | Attendance | Grades Medical | Test Scores                               | Change \$ | Student                         |           |
|---------|------------------------------------|------------|----------------|-------------------------------------------|-----------|---------------------------------|-----------|
| Profile |                                    |            |                |                                           |           | Welcome to the Aeries Portal    |           |
| Clas    | Demographics                       |            |                |                                           |           |                                 |           |
| Pe      | Contacts                           |            | Teac           | her                                       | Room      |                                 | Gradebook |
| 0       | Classes                            |            | Selken         |                                           | F118      | Homeroom - Year                 |           |
| 1       | 1<br>1 Course Requests             |            | Thompson       |                                           | GLR       | PE Blue Day – Trimester 3       |           |
| 1       |                                    |            | O'Connor       | O'Connor D107 STEM White T3 - Trimester 3 |           |                                 |           |
| 2       | <sup>2</sup> Course Requests Entry |            | Sra            |                                           | C117      | Math 6 – Trimester 3            |           |
| 3       | 3 LA U                             |            | Shue           |                                           | C123      | LA - Trimester 3                |           |
| 4       | 4 Science 6                        |            | O'Connor       | O'Connor D107 Sci 6 T3 - Trimester 3      |           | Sci 6 T3 - Trimester 3          |           |
| 5       | 5 Social Science 6                 |            | Garren         |                                           | C124      | Social Science P5 - Trimester 3 |           |
| 6       | PE Games                           |            | White          |                                           | BLR       | PE Games T3 – Trimester 3       |           |
| Ca      | lendar                             |            |                |                                           |           |                                 |           |
|         |                                    |            |                |                                           | C         | 04/16/2019                      |           |

Select the drop down arrow to the right of the page to toggle between elective choices and flex choices. Select your first elective choice.

| All Course Requests must be appropriate school person |                 |                   |                                         |                        |          |                       | onnel.        |
|-------------------------------------------------------|-----------------|-------------------|-----------------------------------------|------------------------|----------|-----------------------|---------------|
| View Course Request Details                           |                 |                   |                                         |                        |          | Sche                  | duling for gr |
| Subject Area                                          | Primary Request | Alternate Request | Filter Courses                          |                        |          |                       |               |
| Elective                                              |                 | Name or Nbr       | :                                       | Sbj Area:              | Elective | •                     | Search        |
| Flex                                                  |                 |                   | Click A Course To Request or 🕦 for Info |                        |          |                       |               |
|                                                       |                 | Advance           | ed Band (01162) 🛛 🕦 CT                  | E Ag Hort. (1          | 204)     | Percussic             | n 2 (6114)    |
|                                                       |                 | () Art (0001)     | 10) 🕕 CT                                | CTE Ag Projects (1206) |          | ) 🕕 Renaissance (0115 |               |
|                                                       |                 | Beginnin          | ig Band (00018) 👔 CT                    | () CTE BRTV (1213)     |          | 🕦 Spanish A (011333)  |               |
|                                                       |                 | Choir (12)        | () Choir (1219)                         |                        | m (1214) | Spanish E             | 3 (011334)    |
|                                                       |                 | 🕕 CTE Ag H        | Hort II (1205) 👔 👔 Pe                   | rcussion 1 (1          | 57)      | () STEM (12           | 17)           |

Once you have selected your first elective choice click on the Add Alternate link to the right of your initial elective selection.

|                             | All Course Requests must be approved by appropriate school personnel. |                   |                                         |                   |                         |             |                         |                 |
|-----------------------------|-----------------------------------------------------------------------|-------------------|-----------------------------------------|-------------------|-------------------------|-------------|-------------------------|-----------------|
| View Course Request Details |                                                                       |                   |                                         |                   |                         |             | Sche                    | duling for grad |
| Subject Area                | Primary Request                                                       | Alternate Request | Filter Courses                          |                   |                         |             |                         |                 |
| Elective                    | 😮 🕦 Art (00010)                                                       | Add Alternate     | Name or Nbr:                            |                   | Sbj Are                 | a: Elective | •                       | Search          |
| Flex                        |                                                                       |                   | Click A Course To Request or 🕦 for Info |                   |                         |             |                         |                 |
|                             |                                                                       |                   | Advanced Band (01162)                   |                   | () CTE Ag Hort. (1204)  |             | Percussion 2 (6114)     |                 |
|                             |                                                                       |                   | () Art (00010)                          |                   | CTE Ag Projects (1206)  |             | 6) 🕦 Renaissance (01156 |                 |
|                             |                                                                       |                   | () Beginning Band (00018)               |                   | () CTE BRTV (1213)      |             | 🕦 Spanish A (011333)    |                 |
|                             |                                                                       |                   | () Choir (1219)                         |                   | () CTE Comp Anim (1214) |             | 🕦 Spanish B (011334)    |                 |
|                             |                                                                       |                   | CTE Ag H                                | ort II (1205) 🛛 🕕 | Percussion 1            | 157)        | TEM (12)                | 17)             |

After selecting your elective, please use the drop down arrow to change courses to Flex options. You will then make your initial Flex choice and alternate.

|                       |                 | All Course Requests must be approved    | All Course Requests must be approved by appropriate school personnel. |                            |  |  |  |  |  |
|-----------------------|-----------------|-----------------------------------------|-----------------------------------------------------------------------|----------------------------|--|--|--|--|--|
| View Course Request D | etails          |                                         | Schedul                                                               | uling for grade: 7         |  |  |  |  |  |
| Subject Area          | Primary Request | Alternate Request                       | Filter Courses                                                        |                            |  |  |  |  |  |
| Elective              | 😮 🕦 Art (00010) | Beginning Band (00018) 🗊 🚱 Name or Nbr: | Sbj <mark>Area:</mark> Flei                                           | x 🔻 Search                 |  |  |  |  |  |
| Flex                  |                 | C                                       | Click A Course To Request or 🍈 for Info                               |                            |  |  |  |  |  |
|                       |                 | Animal Explore (1211)                   | Falcon Pride (6150)                                                   | PLUS/Leadership (01114)    |  |  |  |  |  |
|                       |                 | Applies Music (1212)                    | <ol> <li>Intro Robotics (1216)</li> </ol>                             | 🕦 Reni Flex (1157)         |  |  |  |  |  |
|                       |                 | ① Choir (4114)                          | Path to Success (694)                                                 | (4) 🕕 Sign Language (6126) |  |  |  |  |  |
|                       |                 | OTE Ag Stem (1210)                      | PE Games (01163)                                                      | Study Hall (1218)          |  |  |  |  |  |
|                       |                 | 🕦 Drama (1207)                          |                                                                       |                            |  |  |  |  |  |
|                       |                 |                                         |                                                                       |                            |  |  |  |  |  |

Once you have completed your selections simply log out of your Aeries account and your choices will be saved.